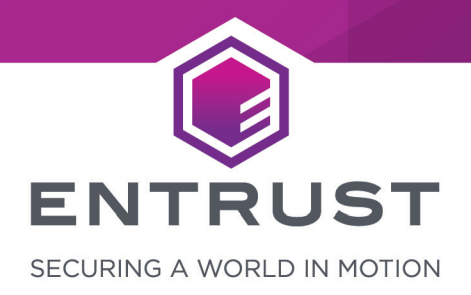

# **NGINX Server**

# nShield<sup>®</sup> HSM Integration Guide - PKCS #11

#### Version: 1.0

Date: Friday, July 30, 2021

Copyright © 2021 nCipher Security Limited. All rights reserved.

Copyright in this document is the property of nCipher Security Limited. It is not to be reproduced modified, adapted, published, translated in any material form (including storage in any medium by electronic means whether or not transiently or incidentally) in whole or in part nor disclosed to any third party without the prior written permission of nCipher Security Limited neither shall it be used otherwise than for the purpose for which it is supplied.

Words and logos marked with <sup>®</sup> or <sup>™</sup> are trademarks of nCipher Security Limited or its affiliates in the EU and other countries.

Docker and the Docker logo are trademarks or registered trademarks of Docker, Inc. in the United States and/or other countries.

Information in this document is subject to change without notice.

nCipher Security Limited makes no warranty of any kind with regard to this information, including, but not limited to, the implied warranties of merchantability and fitness for a particular purpose. nCipher Security Limited shall not be liable for errors contained herein or for incidental or consequential damages concerned with the furnishing, performance or use of this material.

Where translations have been made in this document English is the canonical language.

nCipher Security Limited Registered Office: One Station Square Cambridge, UK CB1 2GA Registered in England No. 11673268

nCipher is an Entrust company.

Entrust, Datacard, and the Hexagon Logo are trademarks, registered trademarks, and/or service marks of Entrust Corporation in the U.S. and/or other countries. All other brand or product names are the property of their respective owners. Because we are continuously improving our products and services, Entrust Corporation reserves the right to change specifications without prior notice. Entrust is an equal opportunity employer.

# Contents

| 1. Introduction 4                                                       |
|-------------------------------------------------------------------------|
| 1.1. Product configurations                                             |
| 1.2. Requirements                                                       |
| 1.3. More information                                                   |
| 2. Procedures                                                           |
| 2.1. Install the NGINX Server - open-source NGINX                       |
| 2.2. Install the NGINX Server - F5 NGINX Plus                           |
| 2.3. Configure the NGINX Server                                         |
| 2.4. Install the HSM                                                    |
| 2.5. Install the Security World software and create a Security World 10 |
| 2.6. Set up the PKCS11 engine                                           |
| 2.7. Configure the NGINX Server to use the PKCS11 engine                |
| 2.8. Test the PKCS #11 integration with the NGINX Server and the HSM    |
| Contact Us                                                              |

# 1. Introduction

You can integrate the Entrust nShield HSMs with NGINX to generate 2048-bit RSA key pairs for SSL and protect the private keys within a FIPS 140-2 certified hardware security module. This integration uses the PKCS #11 interface to integrate the HSM and NGINX Server.

The benefits of using an nShield Hardware Security Module (HSM) with the NGINX Server include:

- Secure storage of the private key.
- FIPS 140-2 level 3 validated hardware.
- Improved server performance by offloading the cryptographic processing.
- Full life cycle management of the keys.
- Failover support.
- Load balancing between HSMs.

# 1.1. Product configurations

Entrust tested nShield HSM integration with the NGINX server in the following configurations:

| Product          | Version                           |
|------------------|-----------------------------------|
| Operating System | Red Hat Enterprise Linux 8 X86-64 |
| NGINX            | nginx/1.14.1                      |
| F5 NGINX Plus    | nginx/1.19.10 (nginx-plus-r24-p1) |
| OpenSSL          | openssl-libs-1:1.1.1g-12          |
| OpenSSL PKCS #11 | openssl-pkcs11-0.4.10-2           |

## 1.1.1. Supported nShield features

Entrust tested nShield HSM integration with the following features:

| Feature         | Support |
|-----------------|---------|
| Softcards       | Yes     |
| Module-only key | Yes     |

| Feature   | Support |
|-----------|---------|
| OCS cards | Yes     |
| nSaaS     | Yes     |

## 1.1.2. Supported nShield hardware and software versions

Entrust tested with the following nShield hardware and software versions:

#### 1.1.2.1. Connect XC

| Security<br>World<br>Software | Firmware | Image    | ocs          | Softcard     | Module       |
|-------------------------------|----------|----------|--------------|--------------|--------------|
| 12.60.11                      | 12.50.11 | 12.60.10 | $\checkmark$ | $\checkmark$ | $\checkmark$ |

#### 1.1.2.2. Connect +

| Security<br>World<br>Software | Firmware | Image    | OCS          | Softcard     | Module       |
|-------------------------------|----------|----------|--------------|--------------|--------------|
| 12.60.11                      | 12.50.8  | 12.60.10 | $\checkmark$ | $\checkmark$ | $\checkmark$ |

# 1.2. Requirements

Ensure that you have supported versions of the nShield, NGINX, and third-party products.

Consult the security team in your organization for a suitable setting of the following:

- The SE Linux policy to allow the web server read access to the files in /opt/nfast.
- The firewall.

To perform the integration tasks, you must have:

- root access on the operating system.
- Access to nfast.

Before starting the integration process, familiarize yourself with:

- The documentation for the HSM.
- The documentation and setup process for the NGINX Server.

Before using the nShield software, you need to know:

- The number and quorum of Administrator Cards in the Administrator Card Set (ACS), and the policy for managing these cards.
- Whether the application keys are protected by the module, an Operator Card Set (OCS) or a softcard with or without a pass phrase.
- The number and quorum of Operator Cards in the OCS, and the policy for managing these cards.
- Whether the Security World should be compliant with FIPS 140-2 level 3.

For more information, refer to the User Guide and Installation Guide for the HSM.

# 1.3. More information

For more information about OS support, contact your NGINX Server sales representative or Entrust nShield Support, https://nshieldsupport.entrust.com.

# 2. Procedures

Integration procedures include:

- Installing the NGINX Server.
- Configuring the NGINX Server.
- Installing the HSM.
- Installing the Security World software and creating the Security World.
- Setting up the PKCS11 engine.
- Configuring the NGINX Server to use the PKCS11 engine.
- Testing the PKCS #11 integration with the NGINX Server and the HSM.

# 2.1. Install the NGINX Server - open-source NGINX

See Installing NGINX Plus for detailed instructions on how to install NGINX Plus. The installation instructions vary between the open-source version of F5 NGINX and NGINX Plus.

% sudo yum install -y nginx

# 2.2. Install the NGINX Server - F5 NGINX Plus

1. If you already have old NGINX Plus packages installed, back up your configuration and log files:

% sudo cp -a /etc/nginx /etc/nginx-plus-backup % sudo cp -a /var/log/nginx /var/log/nginx-plus-backup

2. Create the /etc/ssl/nginx directory:

% sudo mkdir -p /etc/ssl/nginx

- 3. Log in to MyF5 Customer Portal and download your nginx-repo.crt and nginx-repo.key files.
- 4. Copy the .crt and .key files to the /etc/ssl/nginx directory:

```
% sudo cp nginx-repo.crt /etc/ssl/nginx/
% sudo cp nginx-repo.key /etc/ssl/nginx/
```

5. Install the required ca-certificates dependency:

% sudo yum install ca-certificates

Add the NGINX Plus repository by downloading the nginx-plus-8.repo file to /etc/yum.repos.d:

% sudo wget -P /etc/yum.repos.d https://cs.nginx.com/static/files/nginx-plus-8.repo

7. If you have NGINX ModSecurity subscription, add the NGINX ModSecurity repository by downloading the modsecurity-8.repo file to /etc/yum.repos.d:

```
% sudo wget -P /etc/yum.repos.d https://cs.nginx.com/static/files/modsecurity-8.repo
```

8. Install the **nginx-plus** package. An older NGINX Plus package is automatically replaced.

% sudo yum install nginx-plus

9. If you have NGINX ModSecurity subscription, install the ModSecurity module:

```
% sudo yum install nginx-plus nginx-plus-module-modsecurity
```

10. Check the **nginx** binary version to ensure that you have NGINX Plus installed correctly:

```
% nginx -v
nginx version: nginx/1.19.10 (nginx-plus-r24-p1)
```

# 2.3. Configure the NGINX Server

1. Open the firewall.

An active firewall might prevent NGINX from loading.

```
% sudo firewall-cmd --zone=public --permanent --add-service=http
% sudo firewall-cmd --zone=public --permanent --add-service=https
% sudo firewall-cmd --reload
```

2. Switch off SE Linux.

If SE Linux is active, this might prevent NGINX from loading.

```
% sudo setenforce 0
```

3. Enable the NGINX service to start at boot.

To make sure NGINX is up and running after a reboot, enable the service.

% sudo systemctl enable nginx.service

4. Install the OpenSSL packages.

These packages are needed to configure OpenSSL and to use PKCS11 libraries.

% sudo yum install -y opensc openssl-pkcs11 gnutls-utils nano openssl-libs

5. Restart the NGINX service.

% sudo systemctl restart nginx

- 6. Check if NGINX is running.
  - a. Open the browser on the URL: *http://<your-ip-address>*.
  - b. You should see something similar to this:

#### NGINX

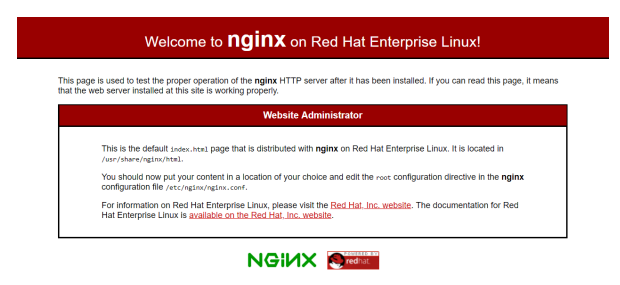

#### **NGINX Plus**

#### Welcome to nginx!

If you see this page, the nginx web server is successfully installed and working. Further configuration is required.

For online documentation and support please refer to  $\underline{nginx.org}.$  Commercial support is available at  $\underline{nginx.com}.$ 

Thank you for using nginx.

# 2.4. Install the HSM

Install the HSM by following the instructions in the Installation Guide for the HSM.

We recommend that you install the HSM before configuring the Security World software with your NGINX Server.

# 2.5. Install the Security World software and create a Security World

1. On the computer running the NGINX Server, install the latest version of the Security World software as described in the *Installation Guide* for the HSM.

Entrust recommends that you uninstall any existing nShield software before installing the new nShield software.

2. Create the Security World as described in the *User Guide*, creating the ACS and OCS that you require.

# 2.6. Set up the PKCS11 engine

To avoid problems associated with the Entrust-supplied OpenSSL, which is used internally by generatekey to make certificates, ensure that /opt/nfast/bin is not at the front of your \$PATH.

You can confirm that the right binary is being run with the following command:

% which openssl /usr/bin/openssl

If this command returns something inside /opt/nfast, check your \$PATH variable.

## 2.6.1. Configure OpenSSL

1. Find out where your OpenSSL configuration file is located:

% openssl version -d
OPENSSLDIR: "/etc/pki/tls"

The minimum configuration is something like this:

```
# OpenSSL example configuration file.
# This is mostly being used for generation of certificate requests.
#
# Note that you can include other files from the main configuration
# file using the .include directive.
#.include filename
# This definition stops the following lines generating an error if HOME isn't
# defined.
HOME = .
RANDFILE = $ENV::HOME/.rnd
# nShield PKCS11
openssl_conf = openssl_def
[openssl_def]
engines = engine_section
[engine_section]
pkcs11 = pkcs11_section
[pkcs11_section]
engine_id = pkcs11
dynamic_path = /usr/lib64/engines-1.1/pkcs11.so
MODULE_PATH = /opt/nfast/toolkits/pkcs11/libcknfast.so
init = 0
#!
```

The dynamic\_path may be different for different distributions.

2. If you see this message when creating certificates, you need to update your OpenSSL configuration:

```
unable to find 'distinguished_name' in config
problems making Certificate Request
140493626791824:error:0E06D06C:configuration file routines:NCONF_get_string:no value:conf_lib.c:324:group=req
name=distinguished_name
```

Add the following to your OpenSSL configuration, adjusted to your organization's values:

```
[reg]
distinguished_name = req_distinguished_name
req_extensions = v3_req
prompt = no
[req_distinguished_name]
C = US
ST = FL
L = Sunrise
0 = Entrust
OU = nShield
CN = www.entrust.com
[v3_req]
subjectAltName = @alt_names
[alt_names]
DNS.1 = www.entrust.com
DNS.2 = entrust.com
```

- 3. Make sure the server's hostname matches the CN in the certificate.
- 4. Create a file called **openssl.pkcs11.cnf** with the settings above, and save it where your

OpenSSL configuration settings are located.

5. Create or edit the file /etc/pki/tls/openssl.pkcs11.cnf and enter the settings above.

% sudo vi /etc/pki/tls/openssl.pkcs11.cnf

## 2.6.2. Set up /opt/nfast/cknfastrc

1. You might have to add the following variables to the /opt/nfast/cknfastrc file.

They are referenced in this guide to address certain situations and their use will depend on your current environment.

```
CKNFAST_DEBUG=10
CKNFAST_DEBUGFILE=/path/to/debug/file
CKNFAST_FAKE_ACCELERATOR_LOGIN=1
CKNFAST_LOADSHARING=1
```

2. Turn debug off in a production environment.

### 2.6.3. Test the configuration

1. Update OpenSSL so that it uses the new configuration file that you created. Export the OPENSSL\_CONF environment variable.

% export OPENSSL\_CONF=/etc/pki/tls/openssl.pkcs11.cnf

2. Test the configuration.

The output should be similar to this:

```
% openssl engine -tt -c -v
(rdrand) Intel RDRAND engine
[RAND]
[ available ]
(dynamic) Dynamic engine loading support
[ unavailable ]
S0_PATH, N0_VCHECK, ID, LIST_ADD, DIR_LOAD, DIR_ADD, LOAD
(pkcs11) pkcs11 engine
[RSA, rsaEncryption, id-ecPublicKey]
[ available ]
S0_PATH, MODULE_PATH, PIN, VERBOSE, QUIET, INIT_ARGS, FORCE_LOGIN
```

#### 2.6.4. Debug notes

#### **Security World permissions**

The following message indicates that there is no Security World.

Unable to load module /opt/nfast/toolkits/pkcs11/libcknfast.so

Make sure you create a Security world first.

#### **Debug variables**

You can set the following debug variables in /opt/nfast/cknfastrc or as environment variables.

CKNFAST\_DEBUG=10 CKNFAST\_DEBUGFILE=/path

#### Missing PKCS11 engine in the output

If you don't see the PKCS11 engine in the output, check the dynamic\_path line in the openssl.pkcs11.cnf configuration file. It may be different on other platforms and other operating system versions.

```
dynamic_path = /usr/lib64/engines-1.1/pkcs11.so
```

#### 2.6.5. List available slots

Generate and insert your OCS as usual.

```
% pkcs11-tool --module /opt/nfast/toolkits/pkcs11/libcknfast.so -L
Available slots:
Slot 0 (0x1d622495): 6308-03E0-D947 Rt1
  token label
                : accelerator
  token manufacturer : nCipher Corp. Ltd
 token model
                   : rng, token initialized, PIN initialized, other flags=0x200
 token flags
 hardware version : 0.0
 firmware version : 12.50
               : 6308-03E0-D947
 serial num
                    : 0/256
 pin min/max
Slot 1 (0x1d622496): 6308-03E0-D947 Rt1 slot 0
 (empty)
Slot 2 (0x1d622497): 6308-03E0-D947 Rt1 slot 2
 (token not recognized)
Slot 3 (0x1d622498): 6308-03E0-D947 Rt1 slot 3
 (empty)
```

# 2.7. Configure the NGINX Server to use the PKCS11 engine

You need to update the NGINX Startup file to tell it to use the new Open SSL configuration file. Update the NGINX service start-up file to pass the necessary environment variables. These environment variables allow PKCS11 engine to work.

 Edit /usr/lib/systemd/system/nginx.service and add the environment variables under the Service section:

[Service] Environment=LANG=C Environment="OPENSSL\_CONF=/etc/pki/tls/openssl.pkcs11.cnf" Environment="NFAST\_NFKM\_TOKENSFILE=/opt/nfast/kmdata/local/preload"

- 2. With Softcard and OCS protection, the usual arrangement of spawning worker processes requires preloading the Softcard or the OCS card. You have to specify a preload file and define its location in the environment to give the other processes access to the key. No pin value is used in the configuration file, but you can include a fake one to avoid typing something in on start-up. For the master process you have to set the variable is set in the system or session from which the master process is launched. For worker processes, you have to specify the variable in the NGINX config file.
- 3. Restart the daemon units:

% sudo systemctl daemon-reload

4. Edit /etc/nginx/nginx.conf so that it uses the PKCS11 engine.

For Softcard or OCS protection, add the following line after the **pid** line to expose **tokensfile** to the worker processes:

env NFAST\_NFKM\_TOKENSFILE=/opt/nfast/kmdata/local/preload;

#### 1. Add the PKCS11 engine. Put it after the **Events** section

ssl\_engine pkcs11;

1. If it is not in the http section, before the end of the section, add the following line:

include /etc/nginx/conf.d/\*.conf;

Example **nginx.conf** file:

```
user nginx;
worker_processes auto;
error_log /var/log/nginx/error.log notice;
          /var/run/nginx.pid;
pid
env NFAST_NFKM_TOKENSFILE=/opt/nfast/kmdata/local/preload;
events {
    worker_connections 1024;
}
ssl_engine pkcs11;
http {
   include
                /etc/nginx/mime.types;
   default_type application/octet-stream;
    log_format main '$remote_addr - $remote_user [$time_local] "$request" '
                      '$status $body_bytes_sent "$http_referer"
                      '"$http_user_agent" "$http_x_forwarded_for"';
    access_log /var/log/nginx/access.log main;
    sendfile
                   on:
    #tcp_nopush
                   on;
    keepalive_timeout 65;
    #gzip on;
    include /etc/nginx/conf.d/*.conf;
}
```

2. Create a https.conf file in /etc/nginx/conf.d folder with the following content, and with all lines commented out.

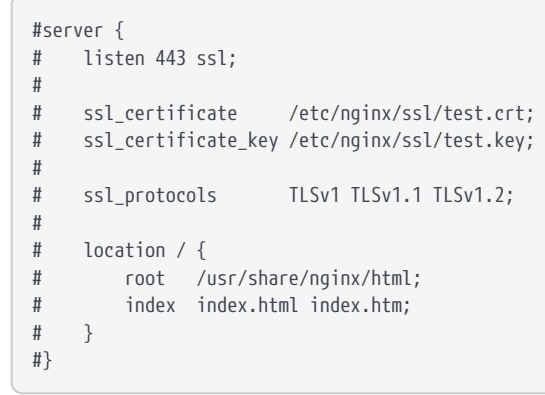

3. Restart the NGINX service:

% sudo systemctl restart nginx

4. Set the environment variable so that OpenSSL commands use the PKCS11 engine:

```
% export OPENSSL_CONF=/etc/pki/tls/openssl.pkcs11.cnf
```

# 2.8. Test the PKCS #11 integration with the NGINX Server and the HSM

Your organization can use the following scenarios, according to the security guidelines that you follow:

- Functionality test with non-HSM keys.
- Module-only protection.
- Softcard protection.
- OCS protection.

A self-signed certificate is used for tests. In a production environment exposed to the internet, create the certificate request and sign it by the Trusted Certificate Authority.

## 2.8.1. Functionality test with non-HSM keys

To make sure the NGINX Server installation is operational and capable of serving https content, create a software-based key and certificate before trying HSM-protected keys.

1. Remove the preload file if it exists:

% sudo rm -f /opt/nfast/kmdata/local/preload

2. Create a directory to hold the keys.

% mkdir keys; cd keys

3. Create a private key:

% openssl genrsa -engine pkcs11 2048 > pkcs11localhost.key

4. Create a self-signed certificate using this private key:

% openssl req -engine pkcs11 -new -x509 -days 365 -key pkcs11localhost.key -out pkcs11localhost.crt

- 5. Configure the NGINX Server for SSL.
  - a. Copy the .key and .crt files:

```
% sudo cp pkcs11localhost.key /etc/pki/tls/private/.
% sudo cp pkcs11localhost.crt /etc/pki/tls/certs/.
```

b. Edit /etc/httpd/conf.d/https.conf and change the following lines to use the new .key and .crt files: Enable the SSL settings by uncommenting the server section if it is still commented out:

ssl\_certificate /etc/pki/tls/certs/pkcs11localhost.crt
ssl\_certificate\_key /etc/pki/tls/private/pkcs11localhost.key

c. Restart the NGINX service:

% sudo systemctl restart nginx

#### 6. Test the connection:

```
% openssl s_client -crlf -connect localhost:443 -CAfile pkcs11localhost.crt
CONNECTED(0000003)
Can't use SSL_get_servername
depth=0 C = US, ST = FL, L = Sunrise, O = Entrust, OU = nShield, CN = www.entrust.com
verify return:1
- - -
Certificate chain
0 s:C = US, ST = FL, L = Sunrise, O = Entrust, OU = nShield, CN = www.entrust.com
  i:C = US, ST = FL, L = Sunrise, O = Entrust, OU = nShield, CN = www.entrust.com
Server certificate
----BEGIN CERTIFICATE-----
MIIDWzCCAkMCFB/U1WNhDP+Vh5xHhs9n0KxA1FSqMA0GCSqGSIb3DQEBCwUAMGox
CzAJBqNVBAYTA1VTMQswCQYDVQQIDAJGTDEQMA4GA1UEBwwHU3Vucm1zZTEQMA4G
A1UECgwHRW50cnVzdDEQMA4GA1UECwwHblNoaWVsZDEYMBYGA1UEAwwPd3d3LmVu
dHJ1c3QuY29tMB4XDTIxMDcwOTE5MjAxMloXDTIyMDcwOTE5MjAxMlowajELMAkG
A1UEBhMCVVMxCzAJBqNVBAqMAkZMMRAwDqYDVQQHDAdTdW5yaXN1MRAwDqYDVQQK
DAdFbnRydXN0MRAwDgYDVQQLDAduU2hpZWxkMRgwFgYDVQQDDA93d3cuZW50cnVz
dC5jb20wggEiMA0GCSqGSIb3DQEBAQUAA4IBDwAwggEKAoIBAQDcI2m2GyOJ3AEA
irWfX75YHVIiR/fDjaYALA8niv2G/j3WY4ac2v1s6UeKzXcRZobLzPXwfjTya+hR
bcKdIT+4LTZ6zXeMX4JXw+tZTwatdVeQ1/wSKtXdN+5FbzS0mPubCeR61ilTzIV1
cUqLD1B55f3gRcGFIbop7sQb2U1poVwBM+fT09YAqKTUhtqI8xEx0WbUVW/TGUkt
Xus1R/X88iyoNb2tJsFONb/PCx18B9131QHwXyHM+WEa854TMqkwu4ZZXcP7Cqhy
wwgBMy1nt6cbtkH5jCCzVJAdkeWA+JaeGFU1dMGY1knI+1WeEbiMYbZ+m4ZN8k3g
pUHs7xgJAgMBAAEwDQYJKoZIhvcNAQELBQADggEBAKJbLXeniQE61L13/No19L0r
Dj24QxFN0PcemPyrpxRSgkPX02/ZYH7pds4odYlJGvqu940PYPkmiXc0wmjoX9FM
Sazt3ZmRqjpVWv4CKNdKFi95ZT5izbroad1z24l2xjjuydPir1d6+uMdbBjQa6UX
4qxfWSn0zyDNzySBpvfvoBaoiTUzx9DHaka22BndCC1w0+TVu+QoqyAGsDQJ13EC
GqLt5AcxdLBbjjNzsb07Z0tdjfGxUrJiRnnj/i7Iwr7Vy/h0lstkf4dnHUmcKaPE
z9ilo/rYCXr19n0p9slskBIsn2INNXbdzss0b++bXf8bJtJ2A9qhxX9a3/dbndA=
----END CERTIFICATE-----
subject=C = US, ST = FL, L = Sunrise, O = Entrust, OU = nShield, CN = www.entrust.com
issuer=C = US, ST = FL, L = Sunrise, O = Entrust, OU = nShield, CN = www.entrust.com
No client certificate CA names sent
Peer signing digest: SHA256
Peer signature type: RSA-PSS
Server Temp Key: X25519, 253 bits
SSL handshake has read 1504 bytes and written 394 bytes
Verification: OK
New, TLSv1.2, Cipher is ECDHE-RSA-AES256-GCM-SHA384
Server public key is 2048 bit
Secure Renegotiation IS supported
Compression: NONE
Expansion: NONE
No ALPN negotiated
```

SSL-Session: Protocol : TLSv1.2 : ECDHE-RSA-AES256-GCM-SHA384 Cipher Session-ID: 7145FC06C460819C5568C1CAFE024D7051792DB1C7B9B4233C5FA1AFE3369FAB Session-ID-ctx: Master-Key: B33DAC747716606E535DB94115E5795C90A4015E67B11BDC28F1A515866876759902D39F7A7D29981EFFFAC9C0DB22E PSK identity: None PSK identity hint: None SRP username: None TLS session ticket lifetime hint: 300 (seconds) TLS session ticket: 0000 - e0 d0 68 54 81 96 f0 cd-f1 f3 2c b6 c8 71 2f 24 ..hT....,..q/\$ 0010 - 05 a5 dc 98 dc 0d e9 32-a8 a3 8c 74 e4 71 58 00 .....2...t.qX. 0020 - f3 29 5b ea 82 71 ca 81-65 fb dc 73 36 16 f2 3f .)[..q..e..s6..? 0030 - 22 b1 1d 47 59 da dc ef-76 ec 5f 39 19 5d 9b e8 "...GY....v.\_9.].. 0040 - 3c a0 49 aa d1 ac 54 da-31 bf c1 2c 3c 62 a0 0f 0050 - 91 19 85 7e 8d ca 0d 06-30 8e 77 2b 57 b9 e3 9a ...~...0.w+W.... 0060 - 23 0b 0d 24 e5 de f0 0d-7d 64 ff a6 1a 52 96 d1 #..\$....}d....R.. 0070 - 98 8a a0 b6 8b 48 1f 07-bf 5b b4 cf b5 1f 39 ce .....H...[....9. 0080 - 39 b7 3e 50 0f 08 c0 cb-f5 ca a0 61 9d 25 38 76 9.>P....a.%8v 0090 - 6a 63 30 e4 cc e9 18 99-f6 5d 8c f6 9b 84 50 79 jc0.....]....Py 00a0 - 02 e8 3e 50 c5 6d 50 cb-61 df 2e 1d ac bb 99 cd ...>P.mP.a..... Start Time: 1625858466 Timeout : 7200 (sec) Verify return code: 0 (ok) Extended master secret: yes closed

- 7. Check the following messages and fields in the output:
  - CONNECTED(0000003)
  - depth
  - · Certificate chain information
  - Server certificate information
  - Session-ID
  - Master-Key
  - TLS session ticket:
  - Verify return code: 0 (ok)

#### 2.8.2. Module protection

1. Remove the preload file if it exists:

% sudo rm -f /opt/nfast/kmdata/local/preload

2. To allow module protection, the cknfast library has to be set so it allows login to the module. (CKNFAST\_FAKE\_ACCELERATOR\_LOGIN).

Edit the **/opt/nfast/cknfastrc** file, and add the following information before proceeding to set up module protection:

CKNFAST\_FAKE\_ACCELERATOR\_LOGIN=1

3. Create a key:

% generatekey -b -g -m1 pkcs11 plainname=modulersa type=rsa protect=module size=2048 key generation parameters: operation Operation to perform generate application Application pkcs11 verify Verify security of key yes type Key type гѕа 2048 size Key size pubexp Public exponent for RSA key (hex) Key name modulersa plainname Blob in NVRAM (needs ACS) nvram по Key successfully generated. Path to key: /opt/nfast/kmdata/local/key\_pkcs11\_ua06d0ee167cd56f3423a3cb91c9cbd04a83599e31

4. Get the certificate using this key:

% openssl req -engine pkcs11 -x509 -out modulersa.pem -days 365 -key "pkcs11:token=accelerator;object=modulersa" -keyform engine -subj "/CN=modulersa"

engine "pkcs11" set.

If you get the following error, you probably have CKNFAST\_LOADSHARING=1 set in /opt/nfast/cknfastrc. Comment it out and try again.

engine "pkcs11" set. Specified object not found Specified object not found PKCS11\_get\_private\_key returned NULL cannot load Private Key from engine 140640559179584:error:80067065:pkcs11 engine:ctx\_load\_privkey:object not found:eng\_back.c:975: 140640559179584:error:26096080:engine routines:ENGINE\_load\_private\_key:failed loading private key:crypto/engine/eng\_pkey.c:78: unable to load Private Key

- 5. Configure the NGINX Server for SSL.
  - a. Copy the .pem file:

% sudo cp modulersa.pem /etc/pki/tls/certs/.

b. Edit /etc/httpd/conf.d/https.conf and change the following lines to use the new
 .key and .pem files.

Enable the SSL settings by uncommenting the server section if it is still commented out.

ssl\_certificate /etc/pki/tls/certs/modulersa.pem
ssl\_certificate\_key "engine:pkcs11:pkcs11:object=modulersa;token=accelerator"

c. Restart the NGINX service:

% sudo systemctl restart nginx

6. Test the connections:

% openssl s\_client -crlf -connect localhost:443 -CAfile modulersa.pem

- 7. Check the following messages and fields in the output:
  - CONNECTED(0000003)
  - depth
  - Certificate chain information
  - Server certificate information
  - Session-ID
  - Master-Key
  - TLS session ticket:
  - Verify return code: 0 (ok)

### 2.8.3. Set up Softcard protection

1. Remove the **preload** file if it exists:

% sudo rm -f /opt/nfast/kmdata/local/preload

2. To expose Softcards, the cknfast library has to be in load sharing mode (CKNFAST\_LOADSHARING).

Edit the **/opt/nfast/cknfastrc** file, and add the following information before proceeding to set up Softcard protection:

CKNFAST\_LOADSHARING=1

3. Create a Softcard:

```
% ppmk -n mysoftcard
```

```
Enter new pass phrase:
Enter new pass phrase again:
New softcard created: HKLTU 541c437751f2b296f5733bd326e5c116435cb814
```

123456 is the passphrase for the Softcard in the example.

4. Create a key:

% generatekey -b -g -m1 pkcs11 plainname=softcardkey type=rsa protect=softcard recovery=no size=2048 softcard=mysoftcard key generation parameters: operation Operation to perform generate pkcs11 application Application protect Protected by softcard Soft card to protect key softcard mvsoftcard recovery Key recovery ΠO Verify security of key verify yes type Key type гза 2048 size Key size pubexp Public exponent for RSA key (hex)

softcardkey

no

Blob in NVRAM (needs ACS) Please enter the pass phrase for softcard 'mysoftcard': Please wait..... Key successfully generated. Path to key: /opt/nfast/kmdata/local/key\_pkcs11\_uc541c437751f2b296f5733bd326e5c116435cb814-2080cf356215b42c73e85a1a58190ea933fb6f4c

5. Get the certificate using this key:

Key name

% openssl req -engine pkcs11 -x509 -out softcard.crt -days 365 -key "pkcs11:model=;token=mysoftcard;pinvalue=123456;object=softcardkey" -keyform ENGINE -subj "/CN=softcardkey"

engine "pkcs11" set.

plainname

nvram

If you get an ENGINE\_load\_private\_key error:

engine "pkcs11" set. Specified object not found PKCS11\_get\_private\_key returned NULL cannot load Private Key from engine 139939575797568:error:80067065:pkcs11 engine:ctx\_load\_privkey:object not found:eng\_back.c:975: 139939575797568:error:26096080:engine routines:ENGINE\_load\_private\_key:failed loading private key:crypto/engine/eng\_pkey.c:78:

Make sure you expose the Softcards as described in this section, and run the command again.

- 6. Configure the NGINX Server for SSL.
  - a. Copy the .crt file:

% sudo cp softcard.crt /etc/pki/tls/certs/.

b. Edit /etc/httpd/conf.d/https.conf and change the following lines to use the new .key and .crt files.

Enable the SSL settings by uncommenting the server section if it is it still commented out.

ssl\_certificate /etc/pki/tls/certs/softcard.crt
ssl\_certificate\_key "engine:pkcs11:pkcs11:object=softcardkey;token=mysoftcard;pin-value=123456"

c. Restart the NGINX service:

% ppmk --preload --preload-file /opt/nfast/kmdata/local/preload mysoftcard sudo systemctl restart nginx

If you don't restart NGINX by executing ppm --preload first, you get an error like this and the certificate doesn't load.

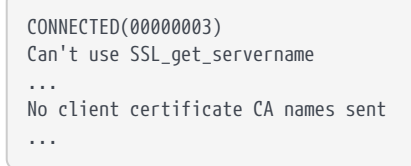

7. With Softcard and OCS protection, the usual arrangement of spawning worker processes requires preloading the Softcard or the OCS card. You have to specify a preload file and define its location in the environment to give the other processes access to the key. No pin value is used in the configuration file, but you can include a fake one to avoid typing something in on start-up. For the master process you have to set the variable is set in the system or session from which the master process is launched. For worker processes, you have to specify the variable in the NGINX config file.

% grep NFAST\_NFKM\_TOKENSFILE /usr/lib/systemd/system/nginx.service

Environment="NFAST\_NFKM\_TOKENSFILE=/opt/nfast/kmdata/local/preload"

% grep NFAST\_NFKM\_TOKENSFILE /etc/nginx/nginx.conf

env NFAST\_NFKM\_TOKENSFILE=/opt/nfast/kmdata/local/preload;

% grep ssl\_certificat\_key /etc/nginx/conf.d/https.conf

ssl\_certificate\_key "engine:pkcs11:pkcs11:object=softcardkey;token=mysoftcard;pin-value=123456";

#### 8. Test the connections:

% openssl s\_client -crlf -connect localhost:443 -CAfile softcard.crt

- 9. Check the following messages and fields in the output:
  - CONNECTED(0000003)
  - depth
  - Certificate chain information

- Server certificate information
- Session-ID
- Master-Key
- TLS session ticket:
- Verify return code: 0 (ok)

## 2.8.4. Set up OCS protection

1. Remove the **preload** file if it exists:

```
% sudo rm -f /opt/nfast/kmdata/local/preload
```

2. Create an OCS:

```
% /opt/nfast/bin/createocs -m1 -s0 --persist -Q 1/1 -N ocscard
Creating Cardset:
Module 1: 0 cards of 1 written
Module 1 slot 0: Admin Card #1
Module 1 slot 2: blank card
Module 1 slot 3: empty
Module 1 slot 2:- passphrase specified - writing card
Card writing complete.
cardset created; hkltu = 53513d8094e907099a2ddbe2b00e15cd99158bd2
```

123456 is the passphrase for the OCS in the example.

3. Create a key:

% generatekey --cardset=ocscard pkcs11 protect=token type=rsa size=2048 pubexp=65537 plainname=ocskey nvram=no recovery=yes slot: Slot to read cards from? (0-3) [0] > 2key generation parameters: operation Operation to perform generate application Application pkcs11 protect Protected by token Slot to read cards from slot 2 Key recovery гесоvегу yes verify Verify security of key yes Key type type rsa size Key size 2048 pubexp Public exponent for RSA key (hex) 65537 plainname Key name ocskey Blob in NVRAM (needs ACS) nvram по Loading `ocscard': Module 1: 0 cards of 1 read Module 1 slot 2: 'ocscard' #1 Module 1 slot 0: Admin Card #1 Module 1 slot 3: empty Module 1 slot 2:- passphrase supplied - reading card Card reading complete. Key successfully generated. Path to key: /opt/nfast/kmdata/local/key\_pkcs11\_uc53513d8094e907099a2ddbe2b00e15cd99158bd2-6d696040526f1b24a58fa633ec6c90e033c9a11a

4. Get the certificate using this key:

```
% openssl req -engine pkcs11 -x509 -out ocskey.pem -days 365 -key
"pkcs11:token=ocscard;object=ocskey;type=private?pin-value=123456" -keyform engine -subj "/CN=ocskey"
```

- 5. Configure the NGINX Server for SSL.
  - a. Copy the **.pem** file:

% sudo cp ocskey.pem /etc/pki/tls/certs/.

b. Edit /etc/httpd/conf.d/https.conf and change the following lines to use the new .key and .pem files.

Enable the SSL settings by uncommenting the **server** section if it is still commented out.

```
ssl_certificate /etc/pki/tls/certs/ocskey.pem
ssl_certificate_key "engine:pkcs11:pkcs11:object=ocskey;token=ocscard;pin-value=123456"
```

c. Restart the NGINX service:

```
% preload --preload-file /opt/nfast/kmdata/local/preload -c ocscard sudo systemctl restart nginx
Preload running with: --preload-file /opt/nfast/kmdata/local/preload -c ocscard sudo systemctl restart nginx
2021-07-12 14:55:06: [7367]: INFO: Created a (new) connection to Hardserver
2021-07-12 14:55:06: [7367]: INFO: Modules newly usable: [1].
2021-07-12 14:55:06: [7367]: INFO: Found a change in the system: an update pass is needed.
2021-07-12 14:55:06: [7367]: INFO: Loading cardset: ocscard in modules: [1]
Loading 'ocscard':
Module 1 slot 2: 'ocscard' #1
Module 1 slot 0: Admin Card #1
Module 1 slot 3: empty
Module 1 slot 2:- passphrase supplied - reading card
Card reading complete.
2021-07-12 14:55:10: [7367]: INFO: Loading cardset: Cardset: ocscard (5351...) in module: 1
2021-07-12 14:55:10: [7367]: INFO: Stored key Cardset: ocscard (5351...) in module #1
2021-07-12 14:55:10: [7367]: INFO: Maintaining the cardset ocscard protected
key(s)=['pkcs11:uc53513d8094e907099a2ddbe2b00e15cd99158bd2-6d696040526f1b24a58fa633ec6c9\
0e033c9a11a'].
2021-07-12 14:55:10: [7367]: INFO: The private/symmetric key
pkcs11/uc53513d8094e907099a2ddbe2b00e15cd99158bd2-6d696040526f1b24a58fa633ec6c90e033c9a11a is loaded in \
module(s): [1].
2021-07-12 14:55:10: [7367]: INFO: Loading complete. Executing subprocess sudo systemctl restart nginx
```

6. With Softcard and OCS protection, the usual arrangement of spawning worker processes requires preloading the Softcard or the OCS card. You have to specify a preload file and define its location in the environment to give the other processes access to the key. No pin value is used in the configuration file, but you can include a fake one to avoid typing something in on start-up. For the master process you have to set the variable is set in the system or session from which the master process is launched. For worker processes, you have to specify the variable in the NGINX config file.

% grep NFAST\_NFKM\_TOKENSFILE /usr/lib/systemd/system/nginx.service

Environment="NFAST\_NFKM\_TOKENSFILE=/opt/nfast/kmdata/local/preload"

% grep NFAST\_NFKM\_TOKENSFILE /etc/nginx/nginx.conf

env NFAST\_NFKM\_TOKENSFILE=/opt/nfast/kmdata/local/preload;

% grep ssl\_certificat\_key /etc/nginx/conf.d/https.conf

ssl\_certificate\_key "engine:pkcs11:pkcs11:object=softcardkey;token=mysoftcard;pin-value=123456";

7. Test the connections:

% openssl s\_client -crlf -connect localhost:443 -CAfile ocskey.pem

- 8. Check the following messages and fields in the output:
  - CONNECTED(0000003)

- depth
- Certificate chain information
- Server certificate information
- Session-ID
- Master-Key
- TLS session ticket:
- Verify return code: 0 (ok)

# Contact Us

| Web site                                                                          | https://www.entrust.com                                                                                     |  |  |
|-----------------------------------------------------------------------------------|----------------------------------------------------------------------------------------------------|--|--|
| Support                                                                           | https://nshieldsupport.entrust.com                                                                          |  |  |
| Email Support                                                                     | nShield.support@entrust.com                                                                                 |  |  |
| Online documentation:                                                             | Available from the Support site listed above.                                                               |  |  |
| You can also contact our Support teams by telephone, using the following numbers: |                                                                                                    |  |  |
| Europe, Middle East, and Africa                                                   |                                                                                                    |  |  |
| United Kingdom:                                                                   | +44 1223 622444<br>One Station Square<br>Cambridge, UK CB1 2GA                                              |  |  |
| Americas                                                                          |                                                                                                    |  |  |
| Toll Free:                                                                        | +1 833 425 1990                                                                                             |  |  |
| Fort Lauderdale:                                                                  | +1 954 953 5229<br>Sawgrass Commerce Center – A<br>Suite 130<br>13800 NW 14 Street<br>Sunrise, FL 33323 USA |  |  |
| Asia Pacific                                                                      |                                                                                                    |  |  |
| Australia:                                                                        | +61 8 9126 9070<br>World Trade Centre Northbank Wharf<br>Siddeley St<br>Melbourne VIC 3005 Australia        |  |  |
| Japan:                                                                            | +81 50 3196 4994                                                                                            |  |  |
| Hong Kong:                                                                        | +852 3008 3188<br>31/F, Hysan Place,<br>500 Hennessy Road,<br>Causeway Bay                                  |  |  |

# To get help with Entrust nShield HSMs

nShield.support@entrust.com nshieldsupport.entrust.com

#### ABOUT ENTRUST CORPORATION

Entrust keeps the world moving safely by enabling trusted identities, payments, and data protection. Today more than ever, people demand seamless, secure experiences, whether they're crossing borders, making a purchase, accessing e-government services, or logging into corporate networks. Entrust offers an unmatched breadth of digital security and credential issuance solutions at the very heart of all these interactions. With more than 2,500 colleagues, a network of global partners, and customers in over 150 countries, it's no wonder the world's most entrusted organizations trust us.

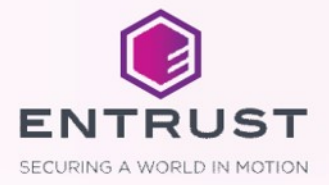